## **Registering with 3rd Party Softphone**

Last Modified on 12/31/2020 12:54 pm EST

## Introduction

A variety of 3rd party Softphone apps can integrate with Synkato. Follow the steps provided below or watch a <u>quick video tutorial</u> of the process.

## Introduction

Users should work with their Synkato admin to provision Softphone.

It is important to note that desk phones already configured for the desired extension cannot also register a Softphone. This 1:1 configuration requires the creation of a second extension to associate the extension with Softphone.

## **Configure 3rd Party Softphone**

Open 3rd party Softphone application.

Populate SIP options from the Register or Account settings screen. Screen layout and field names will vary among Softphone providers.

| Register            |                  |  |  |  |
|---------------------|------------------|--|--|--|
|                     |                  |  |  |  |
| SIP OPTIONS         |                  |  |  |  |
| Account name:       | [account name]   |  |  |  |
| Domain:             |                  |  |  |  |
| User name:          | [username]       |  |  |  |
| Password:           |                  |  |  |  |
| Caller ID:          | [caller id]      |  |  |  |
| ADVANCED SETTINGS   |                  |  |  |  |
| Auth Username:      | [auth username]  |  |  |  |
| Use Outbound Proxy: |                  |  |  |  |
| Outbound Proxy:     | [outbound proxy] |  |  |  |

**NOTE:** A Synkato admin can identify the SIP Account Password can be found within Synkato's User Management panel on the Extensions tab by hovering over the blue **i** (information) icon next to the extension number:

| SUSER MAN                                                                                                    | NAGEMENT » DANIELLE JE                                                       | ENNINGS             |              | <           |
|----------------------------------------------------------------------------------------------------|------------------------------------------------------------------------------|---------------------|--------------|-------------|
| Luser Inform<br>Luser Inform Luser Inform Lus | nation                                                                       | Ring Groups & Depts | DID/CallerID |             |
| Extension<br>Do Not Dis                                                                                                    | Status:<br>turb Off                                                          |                     |              | Toggle      |
| Primary E                                                                                                    | IP Address:<br>000.00.00.000<br>Hostname:<br>corp.testuser.io                | lame                |              |             |
| 4419 3                                                                                                    | Registration Username:<br>1234<br>Registration Password:<br>ab1c234d5fg678hi | lennings            | iii Modify   | / Extension |

Save settings and place an outbound test call. Upon success, your 3rd party Softphone is ready to use with Synkato.